# Установка программы EasyShare

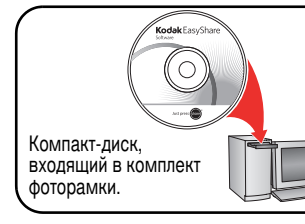

- Установите программу.
- После установки программы вернитесь к настоящей Краткой инструкции.

Информация на скандинавских языках имеется на сайте www.kodak.com/go/nordic\_guides.

# 2 Подключение кабеля питания

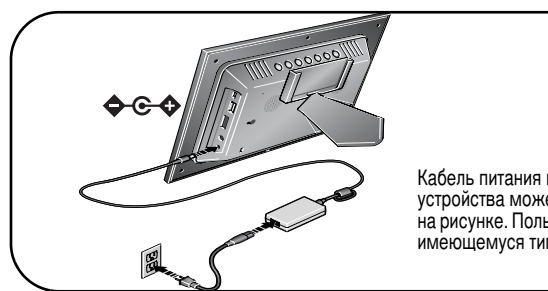

Кабель питания в комплекте конкретного устройства может отличаться от изображенного на рисунке. Пользуйтесь вилкой, соответствующей имеющемуся типу штепсельной розетки.

Информация о комплектации содержится на упаковке.

Для приобретения аксессуаров посетите сайт www.kodak.com/go/digitalframes.

# 3 Установка карты памяти/USB-устройства

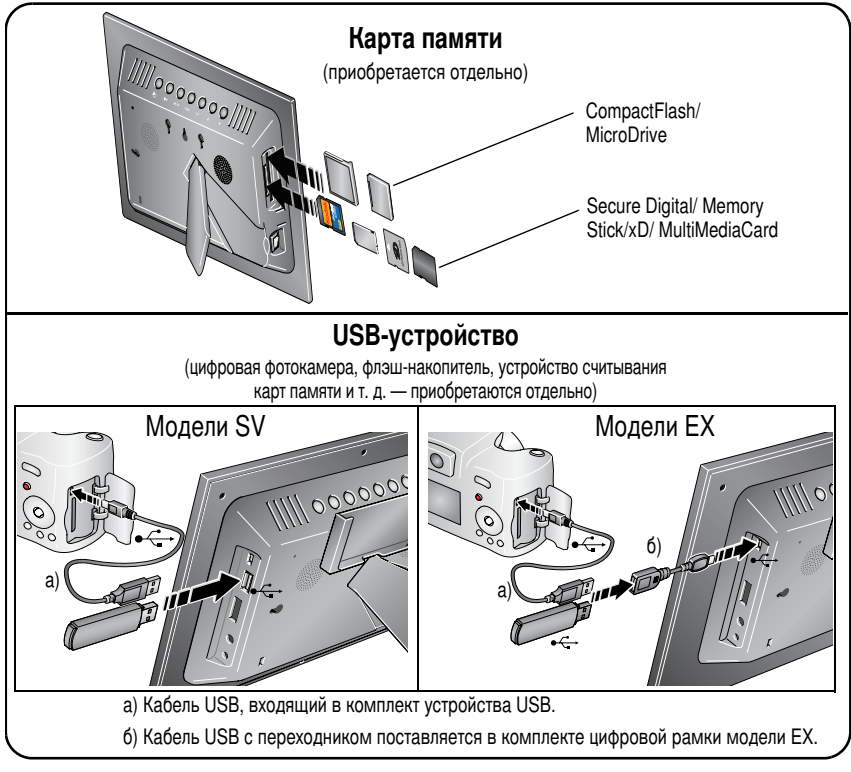

# Включение пульта дистанционного управления

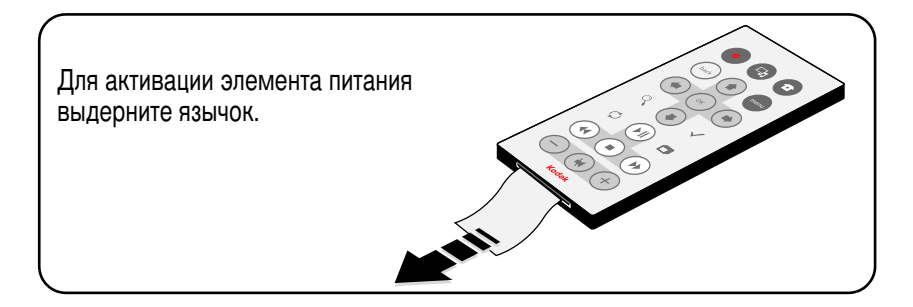

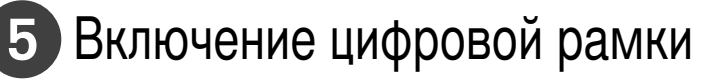

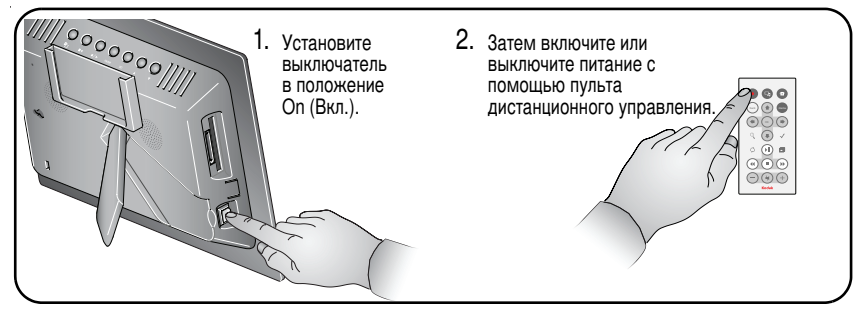

# 6 Установка языка

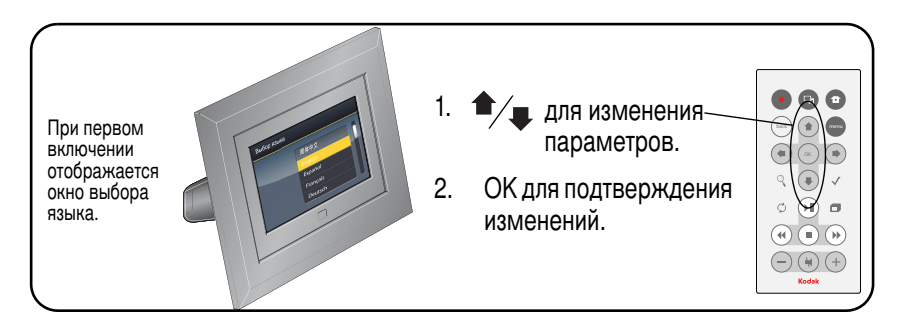

# 7 Просмотр слайд-шоу

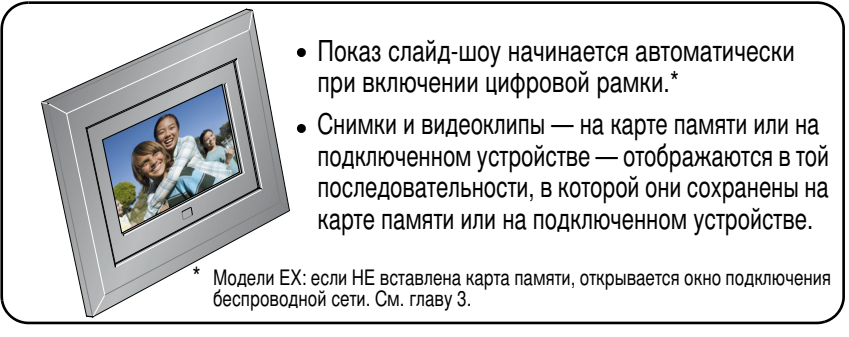

# **8** Не останавливайтесь на достигнутом!

## Поздравляем!

Вы уже

- настроили цифровую рамку.
- вставили карту памяти или подключили USB-устройство.
- и просмотрели первое слайд-шоу.

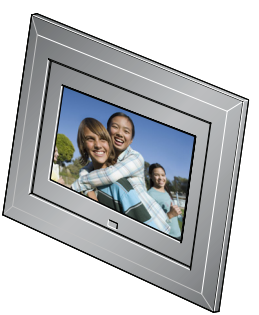

### Еще веселее!

Переверните эту страницу, чтобы узнать больше об отличных возможностях своей цифровой рамки, в том числе о настройке режима просмотра. Можно также изменить оформление цифровой рамки в соответствии со своим вкусом или дизайном помещения! Для приобретения аксессуаров для цифровой рамки, посетите сайт **www.kodak.com/go/digitalframes**.

# Посетите сайт www.kodak.com/digitalframesupport, там вы найдете следующее:

- расширенная инструкция по эксплуатации
- интерактивное руководство по устранению неисправностей
- интерактивные руководства
- ответы на часто задаваемые вопросы
- обновления программ и драйверов
- регистрация изделия

# Вид спереди

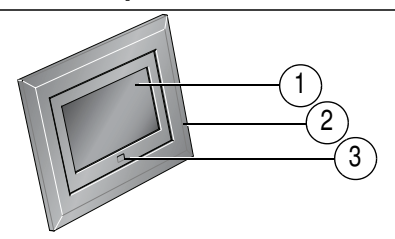

- 1 ЖК-дисплей
- 2 Панель
- 3 Сенсор дистанционного управления

# Вид сзади/слева

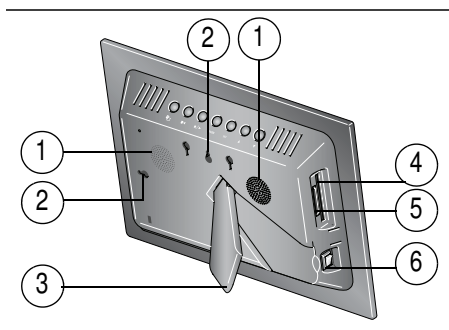

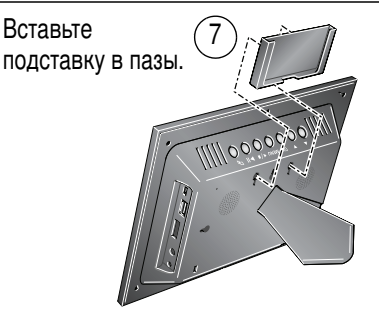

- 1 Динамики
- 2 Крепление для размещения на стене 6

5

7

- 3 Подставка для цифровой рамки
- 4 Слот для карт памяти CF, MD

- Слот для карт памяти SD, MS, xD, MMC
- Переключатель On/Off (Питание)
- Подставка для пульта дистанционного управления (съемная)

# Вид сверху/справа

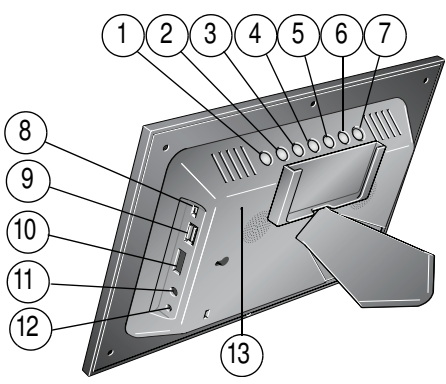

8

- 2 Воспроизведение/пауза
- 3 Стоп/Назад ◀/■
- 4 Меню
- 5 OK
- 6 Вниз 🔻
- 7 Вверх 🔺

- Разъем USB (все модели: используется для подключения к компьютеру; модели EX: также используется для подключения к камере/устройству USB через кабель с переходником.)
- 9 Разъем USB (только в моделях SV для подключения фотокамеры или USB-устройства. Отсутствует в моделях EX.)
- 10 Регулировка громкости
- 11 Разъем для наушников 📿
- 12 Разъем питания (12 В) 🔶 🗲 🔶
- 13 Кнопка Reset (Сброс)

# Пульт дистанционного управления

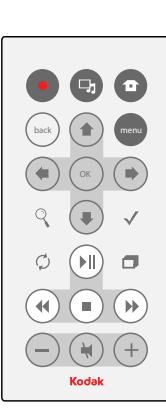

\* Сначала необходимо включить выключатель питания на цифровой рамке.

|                          | Кнопка                    | Действие                                                                                                    |
|--------------------------|---------------------------|----------------------------------------------------------------------------------------------------|
|                          | Питание*                  | Включение/выключение цифровой рамки.                                                                              |
| 1                        | Основной экран            | Возврат на основной экран.                                                                                        |
| <b>-</b> ,               | Снимки/<br>музыка         | Переключение между режимами просмотра снимков и воспроизведения музыки.                                           |
| menu                     | Меню                      | Отображение опций меню.                                                                                           |
| back                     | Назад                     | Возврат к предыдущему окну.<br>Приостановка слайд-шоу, отображение<br>миниатюр.                                   |
| ОК                       | OK                        | Подтверждение текущего выбора.                                                                                    |
| <b>*</b> <sup>≜</sup> ∓≯ | 4-позиционная<br>кнопка   | Навигация между снимками или пунктами<br>меню.                                                                    |
| Q                        | Зум                       | Увеличение размера снимка.                                                                                        |
| Q                        | Поворот                   | Поворот снимка на 90° по часовой стрелке при каждом нажатии.                                                      |
| $\checkmark$             | Выбор                     | Присвоение снимкам метки для выполнения каких-либо действий.                                                      |
| ð                        | Слайд-шоу                 | Показ слайд-шоу.                                                                                                  |
| ►II                      | Воспроизведение/<br>пауза | Воспроизведение/приостановка видеоклипа<br>или слайд-шоу.                                                         |
| ◀                        | Перемотка назад           | Перемотка видеоклипа назад.                                                                                       |
|                          | Перемотка вперед          | Быстрая перемотка видеозаписи вперед.                                                                             |
|                          | Стоп                      | Остановка воспроизведения видео с<br>отображением первого кадра.<br>Приостановка слайд-шоу, отображение миниатюр. |
| -/+                      | Громкость                 | Громче (+) или тише (-).                                                                                          |
| X                        | Тихо                      | Выключение звука.                                                                                                 |

# 1 Дополнительные возможности

Если не указано иначе, все описанные кнопки и другие органы управления находятся на пульте дистанционного управления.

# Просмотр снимков и видеоклипов

## Режим "Миниатюры"

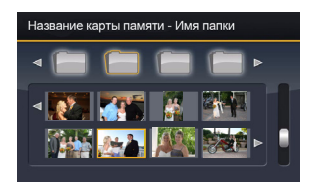

- Для просмотра снимков в виде миниатюр нажмите кнопку во время слайд-шоу.
- Переход между миниатюрами осуществляется с помощью кнопок • .
- Для воспроизведения видеоклипа ( ) выделите его и нажмите ОК.

## Один снимок/видеоклип

- Для просмотра снимка во весь экран выделите его в режиме просмотра "Миниатюры" и нажмите ОК.
- Для увеличения снимка до 8 раз нажмите кнопку частей снимка воспользуйтесь кнопками \* \* . Для возврата нажмите OK.
- Поворот снимка осуществляется с помощью кнопки Ø.

## Слайд-шоу

 Для запуска слайд-шоу, начиная с выбранного снимка (в режиме просмотра миниатюр или одного снимка), нажмите кнопку П.

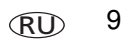

## Удаление снимков

| Данный снимок |             |
|---------------|-------------|
|               | Выбрать все |
|               | Удалить     |
|               | Копировать  |
|               | Печать      |
|               |             |

- 1 Откройте снимок в полноэкранном режиме просмотра и нажмите кнопку (menu).
- 2 С помощью кнопок + ♣ выберите "Удалить", затем нажмите кнопку ОК.
- 3 Для подтверждения снова выделите "Удалить" и нажмите ОК. Для отмены удаления выделите "Выход" и нажмите ОК.

Снимок/видеоклип удален.

О выделении нескольких снимков или видеоклипов см. на стр. 12.

ПРИМЕЧАНИЕ. Можно удалять снимки/видеоклипы с карты памяти, из встроенной памяти или с некоторых подключенных USB-устройств. Для моделей EX — дистанционное удаление по беспроводной сети невозможно.

## Копирование снимков

Копирование снимков/видеоклипов с текущего места просмотра во встроенную память (недоступно для модели SV710) или на любое другое подключенное устройство или носитель.

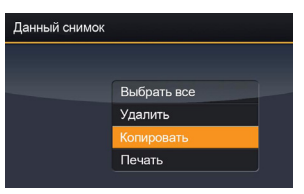

- 1 Откройте снимок в полноэкранном режиме просмотра и нажмите кнопку (menu).
- С помощью кнопок + ♣ выберите "Копировать", затем нажмите кнопку ОК.
- 3 С помощью кнопок \* <sup>■</sup> выделите папку, в которую нужно произвести копирование и нажмите ОК. О копировании нескольких снимков или

О копировании нескольких снимков или видеоклипов см. на стр. 12.

О копировании снимков/видеоклипов на компьютер в режиме подключения или беспроводной связи (модели EX) см. полную инструкцию по эксплуатации на сайте www.kodak.com/go/digitalframesupport.

# Выбор нескольких снимков

Функция выбора нескольких снимков/видеоклипов используется для копирования, удаления или печати одновременно двух или более снимков/видеоклипов; а также для показа слайд-шоу, составленного из выбранных снимков/видеоклипов.

## По одному

- В режиме просмотра миниатюр с помощью кнопок \* <sup>‡</sup> \* найдите снимок/видеоклип.
- 2 С помощью кнопки ✓ выберите снимок/видеоклип. Повторите эти действия для выделения других снимков/видеоклипов.

Выбранный снимок отмечается флажком. Для удаления флажка снова нажмите кнопку √. Теперь можно копировать, удалить все выбранные снимки или просмотреть их в виде слайд-шоу.

## Все сразу

| Данный снимок |             |
|---------------|-------------|
|               | Выбрать все |
|               | Удалить     |
|               | Копировать  |
|               | Печать      |
|               |             |

- В любом режиме просмотра снимков/видеоклипов (слайд-шоу, видео, один снимок) нажмите кнопку (menu).

Все снимки/видеоклипы в текущей папке отмечаются флажком.

3 Для удаления флажка нажмите кнопку (men) и выберите опцию "Отмена выбора".

## Просмотр снимков из новой папки

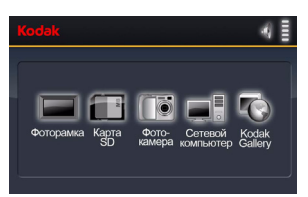

Нажмите кнопку ┱ .

Отображаются все подключенные устройства.

 С помощью кнопок \* ♣ выделите нужное устройство и нажмите ОК.

## Воспроизведение музыки

- 2 С помощью кнопок 🛢 выберите музыкальный файл. Затем нажмите кнопку ОК.

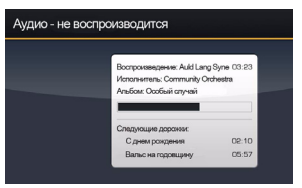

- 3 С помощью кнопок а перейдите к предыдущей или следующей песне. Затем нажмите кнопку ОК. Начинается воспроизведение музыкального файла.
- 4 Для возврата к снимку или слайд-шоу нажмите кнопку **д**.

При возобновлении слайд-шоу выбранный музыкальный файл продолжает звучать. Видеоклипы воспроизводятся без связанных с ними аудиофайлов.

- 5 Для отключения музыки нажмите кнопку Ц, затем ■.
- 6 Для возврата к снимкам снова нажмите кнопку 🖵.

# 2 Использование подключения WiFi® (только для моделей EX)

Для получения дополнительной информации о беспроводных функциях цифровой рамки см. инструкцию по эксплуатации на сайте www.kodak.com/go/digitalframesupport или посетите сайт www.kodak.com/go/wifisupport.

# Перед началом

На компьютере:

- Не забудьте установить программное обеспечение, поставляемое вместе с цифровой рамкой (стр. 1).
- Включите обмен файлами мультимедиа в проигрывателе Windows Media Player 11 (выберите Библиотека — Обмен файлами мультимедиа, затем выполните указания на экране).

# Настройка для работы в беспроводной сети

Описанные ниже действия выполняются только один раз, чтобы настроить цифровую рамку для работы в беспроводной сети.

- 1 Убедитесь, что компьютер включен.
- 2 Извлеките все карты памяти и отсоедините другие USB-устройства от цифровой рамки и включите ее.

При первом включении цифровой рамки (после выбора языка) открывается окно сетевого подключения.

14 RU

3 Для подключения к беспроводной домашней сети выполните указания на экране.

ПРИМЕЧАНИЕ. Если включена защита сети, следует ввести информацию о безопасности в соответствующем окне.

Для настройки сети в другое время нажмите кнопку 👚 , выделите "Настройки" 🔩 и нажмите ОК.

# Просмотр снимков через беспроводную сеть

При просмотре снимков в рамке по беспроводной сети, доступ к ним осуществляется с компьютера с помощью проигрывателя Windows Media Player 11 или через Интернет из Kodak EasyShare gallery.

- 1 Включите компьютер и цифровую рамку. Нажмите кнопку 💼 .
- 3 Следуйте экранным подсказкам, чтобы выбрать снимки для просмотра, затем нажмите кнопку ОК.

Снимки отображаются в виде миниатюр. Для просмотра слайд-шоу нажмите кнопку 🗇.

Если имя компьютера не отображается на основном экране, и для получения дополнительной информации см. инструкцию по эксплуатации на сайте www.kodak.com/go/digitalframesupport.

# Настройка учетной записи для Kodak Gallery

Снимки в Kodak Gallery можно просматривать напрямую через Интернет. Описанные ниже действия выполняются только один раз для подключения цифровой рамки к существующей учетной записи Kodak Gallery.

- 1 Нажмите 🛨 , выберите "Настройки" 📰, затем нажмите кнопку ОК.
- 2 Выберите Kodak EasyShare Gallery, затем нажмите кнопку OK.
- 3 С помощью кнопок + ♣ ведите имя пользователя для Галереи (обычно, это адрес электронной почты) и пароль. Выберите "Готово", затем нажмите кнопку ОК.
- 4 Нажмите 🛨 . Коdak Gallery Toroбражается на домашней странице в виде отдельной папки.

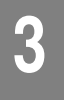

# Приложение

#### Соответствие стандартам FCC

FC

Цифровая рамка Kodak EasyShare

Данное устройство испытано и признано соответствующим требованиям, предъявляемым к цифровым устройствам класса В, согласно Части 15 Правил FCC. Эти требования разработаны в целях обеспечения должной защиты от интерференционных помех в жилых помещениях.

Данное оборудование вырабатывает, использует и может излучать радиочастотную энергию, поэтому несоблюдение инструкций по установке и использованию может вызвать помехи в работе средств радиосвязи. При этом не гарантируется, что данное устройство, установленное в определенном месте, не станет источником помех.

Если устройство вызывает помехи теле- и радиоприема, наличие которых определяется путем включения и выключения устройства, пользователь может попытаться сократить влияние помех, выполнив следующие действия: 1) изменив направление или местоположение приемной антенны; 2) увеличив расстояние между устройством и приемником; 3) подключив устройство и приемник в сетевые розетки разных цепей питания; 4) проконсультировавшись с дилером или специалистом по теле/радиооборудованию для получения дополнительных рекомендаций.

Изменения или модификации, явно не одобренные стороной, ответственной за соответствие техническим условиям, могут привести к лишению пользователя прав на эксплуатацию данного оборудования. Если к изделию прилагаются экранированные интерфейсные кабели, либо указано, что при установке данного изделия следует использовать дополнительные компоненты или аксессуары, их следует обязательно использовать, чтобы выполнить нормативные требования FCC.

#### FCC и промышленные стандарты Канады

Данное устройство соответствует промышленным стандартам Канады RSS-210 и правилам FCC. Работа устройства происходит в соответствии со следующими двумя условиями: (1) данное устройство не может оказывать вредного воздействия и (2) данное устройство выдерживает воздействия, в том числе такие, которые могут вызвать нежелательное функционирование.

#### CE

Настоящим компания Eastman Kodak Company заявляет, что данное изделие Kodak соответствует существенным требованиям и другим важным положениям директивы 1999/5/ЕС.

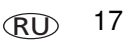

#### Приложение

Данная цифровая фоторамка модели EX811 и EX1011 передает данные с мощностью 10 дБм. Во Франции уровень мощности ограничен 10 дБм вне помещений. Во Франции используйте данное устройство только в помещениях.

#### Декларация о соответствии с ограничениями (Канада)

DOC Class B Compliance—This Class B digital apparatus complies with Canadian ICES-003.

**Observation des normes-Classe B**—Cet appareil numérique de la classe B est conforme à la norme NMB-003 du Canada.

#### Маркировка утилизируемого электротехнического и электронного оборудования

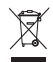

В странах Европейского союза не выбрасывайте данное изделие в бытовой мусор. Обратитесь в местные органы власти или посетите сайт www.kodak.com/go/recycle для получения информации по утилизации.

C-Tick (Австралия)

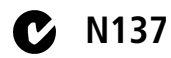

#### MPEG-4

Запрещается использование данного оборудования для любых действий с файлами формата MPEG-4, за исключением личного использования в некоммерческих целях.

# Kodak

Eastman Kodak Company Rochester, New York 14650

© Компания Eastman Kodak Company, 2007.

Kodak и EasyShare являются зарегистрированными торговыми марками компании Eastman Kodak Company. 4J6125\_ru

# 1 Руководство по настройке беспроводного канала

Выполните все приведенные ниже пошаговые процедуры для настройки вашей цифровой фоторамки Kodak. Это позволит осуществить просмотр и обмен снимками и видеоклипами через беспроводное соединение: ваш компьютер – ваша цифровая фоторамка!

| 1. | Установка и настройка проигрывателя Windows Media 11                                 | стр. 2  |
|----|--------------------------------------------------------------------------------------|---------|
| 2. | Установка и настройка программы EasyShare                                            | стр. 12 |
| 3. | Настройка беспроводной фоторамки                                                     | стр. 16 |
| 4. | ДАЛЕЕ: Обмен файлами мультимедиа с цифровой<br>фоторамкой                            | стр. 20 |
| 5. | Настройка учетной записи для Gallery (только для<br>США, Канады и европейских стран) | стр. 24 |

Если возникают проблемы при настройке или подключении беспроводного канала, см. раздел "Устранение неисправностей", начиная со стр. стр. 29.

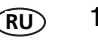

# 2 Установка программного обеспечения:

## Цифровая фоторамка и приложение Windows Media Player 11 (проигрыватель Windows Media 11)

ВНИМАНИЕ! Цифровая фоторамка EasyShare обеспечивает доступ к снимкам на вашем компьютере с помощью проигрывателя Windows Media 11 через беспроводную сеть. Если на вашем компьютере не установлен проигрыватель Windows Media 11, или установлена более ранняя версия, компакт-диск с программным обеспечением EasyShare, входящий в комплект фоторамки, позволяет автоматически установить проигрыватель Windows Media 11.

А если проигрыватель Windows Media 11 уже установлен? Перейдите к шагу стр. 9 - настройке функции обмена файлами мультимедиа.

Как определить версию установленного проигрывателя Windows Media? Способ определения имеющейся версии проигрывателя описан в разделе "Часто задаваемые вопросы" на стр. стр. 29.

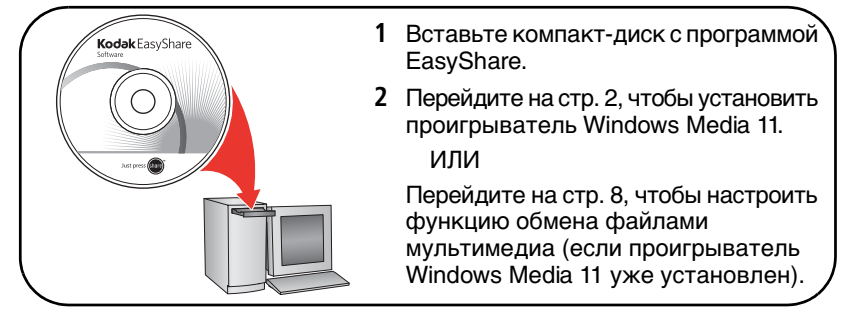

2

RU

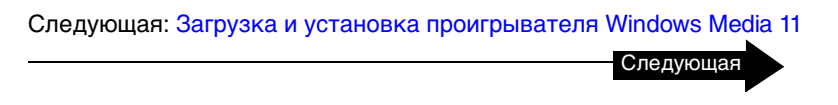

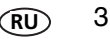

## Загрузка и установка проигрывателя Windows Media 11

Начало загрузки. Вы должны быть подключены к Интернету.

Если этот экран не появляется, можно сделать вывод, что на вашем компьютере установлен проигрыватель Windows Media 11 или более новая версия. Перейдите к шагу стр. 9 - настройке функции обмена файлами мультимедиа.

| Программа установки цифровой фоторамки Kodak. 🛛 🔀                                                                                                    |   |
|----------------------------------------------------------------------------------------------------|---|
| Для просмотра сничков, сохраненных в паняти компьютера, на фоторанке с понощью<br>прямого подключения по беспроводной сети необходин проигрыватель. Windows Media |   |
| <ul> <li>Установить проигрыватель Windows Media сейчас (рекомендуется)</li> </ul>                                                                                 | 1 |
| C Продолжить без установки проигрывателя Windows Media                                                                                                    |   |
| ·                                                                                                    | Z |
| Далее > Отмена                                                                                                    |   |

- 1 Выберите пункт Let me install Windows Media player now (Установить проигрыватель Windows Media сейчас).
- 2 Щелкните кнопку

RL

4

<u>N</u>ext >

Запустится ваш Интернет-браузер, и вы автоматически подключитесь к странице загрузки проигрывателя Windows Media на сайте корпорации Microsoft.

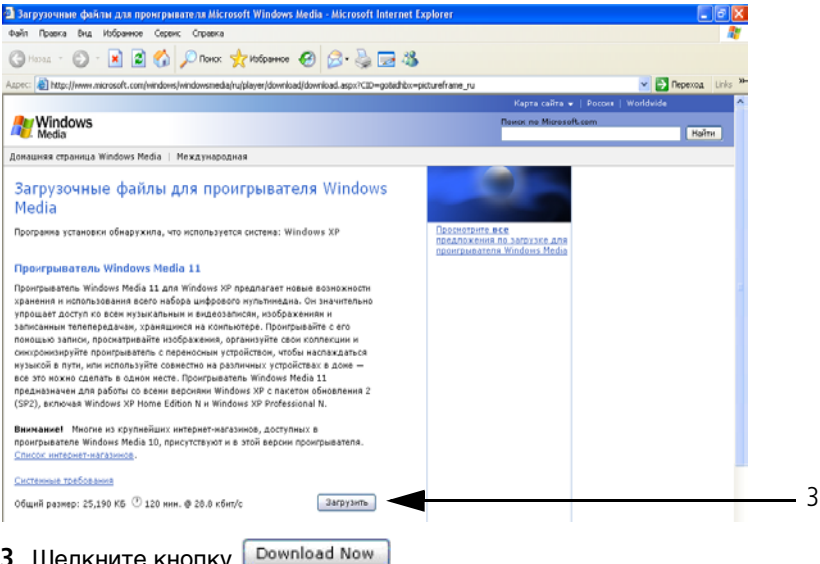

3 Щелкните кнопку

Во время установки не следует закрывать окно установщика проигрывателя Windows Media СОВЕТ: В случае появления сообщения об ошибке нажмите ОК в окне сообщения, затем нажмите кнопку Cancel (Отмена) в окне установщика программы цифровой фоторамки. Чтобы перезапустить программу установки, извлеките CD, затем вновь вставьте его.

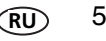

| грузка  | файла - предупреждение системы безопасности 🔀                                                                                                    |
|---------|----------------------------------------------------------------------------------------------------|
| Запусті | ять или сохранить этот файл?                                                                                                    |
|         | Имя: wmp11-windowsxp-x86-ru-ru.exe                                                                                                    |
|         | Тип: Application, 24,6 МБ                                                                                                    |
|         | C: download.microsoft.com                                                                                                    |
|         | Выполнить Сохранить Отмена                                                                                                    |
| !)      | Файлы из Интернета могут быть полезны, но этот тип файла<br>может повредить компьютер. Если вы не доверяете источнику,<br>не запускайте и не сохраняйте этот файл. <u>Факторы риска</u> |

При наличии высокоскоростного доступа к Интернету загрузка занимает меньше одной минуты. Модемное соединение требует несколько больше времени.

Процесс загрузки файлов на ваш компьютер отображается на индикаторе выполнения. COBET—Если на экране не появляется индикатор выполнения, щелкните надпись <u>Click</u> <u>here if your download did not begin (Если загрузка не началась, нажмите здесь)</u>.

6

| Запустить эту программу?                                                                                                    |   |
|----------------------------------------------------------------------------------------------------|---|
|                                                                                                    | _ |
| Имя:         Windows Media Player 11           Издатель:         Microsoft Corporation           У дополнительно         Выполнить                                              | 5 |
| Файлы из Интернета могут быть полезны, но этот тип файла может<br>повредить компьютер. Запускайте только программы, полученные от<br>доверяемого издателя. <u>Факторы риска</u> |   |

5 Снова нажмите кнопку <u>В</u>ил

Процесс извлечения файлов на вашем компьютере отображается на индикаторе выполнения.

6 На экране Validate your copy of Windows (Проверка операционной системы Windows)

нажмите кнопку <u>Validate</u>, чтобы подтвердить правомочность вашей операционной системы Microsoft Windows.

7 На экране Thank you (Спасибо) нажмите кнопку

у <u>I Accept</u>, выражая свое

согласие на получение дополнительной лицензии на проигрыватель Windows Media 11.

Запустится процесс установки. Ход установки контролируется индикатором выполнения. По завершении откроется экран приветствия проигрывателя Windows Media 11.

Следующая: Настройка проигрывателя Windows Media 11

Следующая

## Настройка проигрывателя Windows Media 11

проигрыватель Windows Media установлен! Теперь необходимо его настроить.

1 На экране Welcome (Приветствие) выберите опцию Custom Settings (Пользовательские настройки).

Настоятельно рекомендуется выбрать именно *Custom Settings* (Пользовательские настройки). При выборе опции *Express* процесс установки займет значительно больше времени (до одного часа).

2 Щелкните кнопку

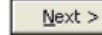

3 В следующих экранах настройки (Select Privacy Options (Выбор опций конфиденциальности); Customize the Installation Options (Настройка опций установки); Select the Default Music and Video Player (Выбор проигрывателя музыки и видео по умолчанию)) рекомендуется принять все представленные на них опции, затем нажать кнопку Next > .

4 Если откроется экран Choose an Online Store screen appears (Выбор Интернетмагазина), выберите опцию Don't set up a store now (Не настроить магазин сейчас).

Настоятельно рекомендуется отказаться от настройки магазина на этом этапе. В противном случае процесс установки займет значительно больше времени (до одного часа).

5 Щелкните кнопку

Einish

Ход установки контролируется индикатором выполнения. После завершения установки открывается проигрыватель Windows Media 11 с отображением имеющихся файлов мультимедиа.

Следующая: Обмен файлами мультимедиа в проигрывателе Windows

Media 11

Следующая

8 (RU)

## Обмен файлами мультимедиа в проигрывателе Windows Media 11

Настройка функции Media Sharing (Обмен файлами мультимедиа) необходима для обеспечения взаимного распознавания между проигрывателем Windows Media и вашей цифровой фоторамкой.

1 Откройте проигрыватель Windows Media 11 (если он уже установлен на вашем компьютере, и вы пропустили этап установки, стр. 2).

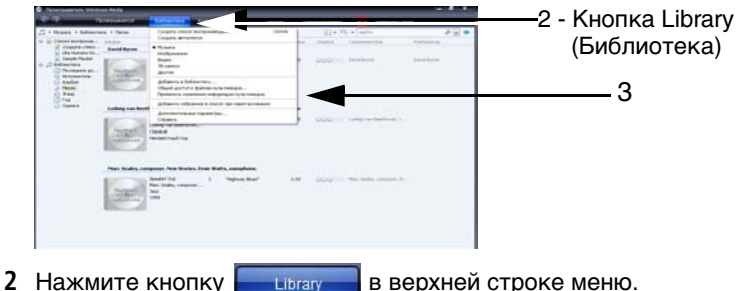

**3** В выпадающем меню выберите пункт *Media Sharing (Обмен файлами мультимедиа)*.

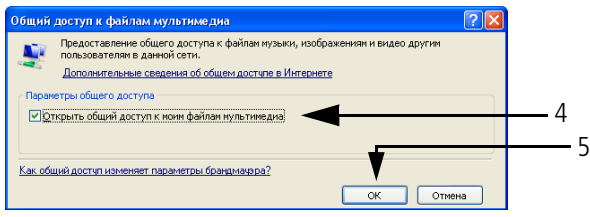

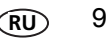

#### Установка программного обеспечения:

10

4 В открывшемся окне Media Sharing (Обмен файлами мультимедиа) поставьте флажок возле Share ту media (Обмен моими файлами мультимедиа).

| ций ,         | доступ к файлам мультныедна 🛛 👔 🛽 🖻                                                                        |                                 |
|---------------|----------------------------------------------------------------------------------------------------|---------------------------------|
| N.            | Предоставление общего доступа к. Файлам музыки, изображениям и видео другим<br>пользователям в данной сети |                                 |
| 1             | Дополнительные сведения об общен достипе,                                                                  |                                 |
| lapav         | етры общего доступа                                                                                        |                                 |
| <u>.</u><br>0 | крыть общий доступ к монем файлам мультиемедиа: Параметры                                                  |                                 |
|               |                                                                                                    |                                 |
|               |                                                                                                    |                                 |
|               |                                                                                                    |                                 |
|               |                                                                                                    | C                               |
|               |                                                                                                    | 6                               |
|               |                                                                                                    | 6                               |
|               |                                                                                                    | 6                               |
|               | Раземить Вулит .                                                                                           | 6<br>Мы вернемся к этому экрану |

- 6 Снова щелкните <u>ок</u>. Установка проигрывателя Windows Media 11 завершена!
- 7 Закройте окно проигрывателя Windows Media, нажав значок **ж** в верхнем правом углу экрана, затем закройте окно вашего браузера.

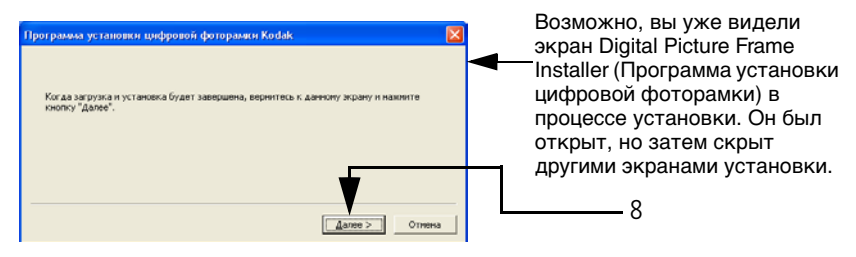

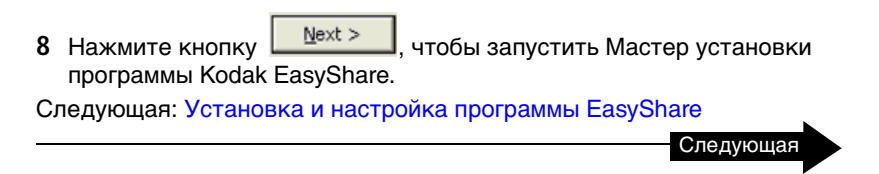

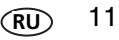

## Установка и настройка программы EasyShare

Компакт-диск, входящий в комплект фоторамки, содержит специальную версию программы Kodak EasyShare, которая обеспечивает обмен снимками между вашим компьютером и цифровой фоторамкой.

Теперь необходимо установить программу EasyShare. Если программа EasyShare уже установлена на вашем компьютере, выполните следующие действия для ее обновления специальной версией.

На вашем компьютере запускается Мастер установки программы Kodak EasyShare. В случае если не отображается этот первый экран, следует извлечь и снова вставить компакт-диск с программой EasyShare, входящий в комплект вашей цифровой рамки.

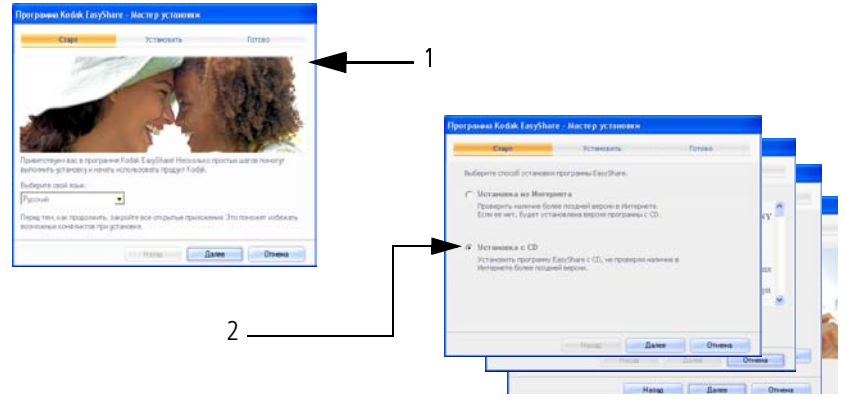

1 Следуйте указаниям на экране по установке программы.

12 RU

2 ВНИМАНИЕ: На экране Select a version to install (Выбор версии для установки) необходимо выбрать пункт CD (Установка с компакт-диска), а не Web (Установка из Интернета).

Уделите несколько минут для электронной регистрации цифровой фоторамки и программного обеспечения, когда на экране появится соответствующий запрос. Чтобы зарегистрироваться позже, посетите сайт www.kodak.com/go/register.

| Программа Kodak EasySha     | ге - Мастер установки          |                 |     |
|-----------------------------|--------------------------------|-----------------|-----|
| Старт                       | Установить                     | Готово          |     |
|                             |                                |                 |     |
| Для завершения установки не | еобходимо перезапустить компью | отер.           |     |
| Да, перезагрузить ко        | мпьютер сейчас.                |                 | 3   |
| С Нет, не надо перезагу     | ружать компьютер.              |                 |     |
|                             | Назад Дал                      | ее Продолжить - | 4-4 |

ВНИМАНИЕ: В операционной системе Windows XP для завершения установки необходимо перезагрузить компьютер.

**3** Поставьте флажок возле Yes, restart computer now (Да, перезагрузить компьютер сейчас).

#### Установка программного обеспечения:

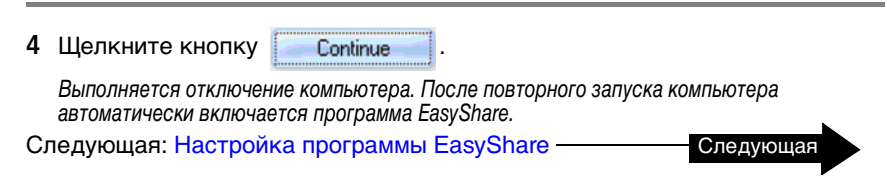

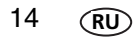

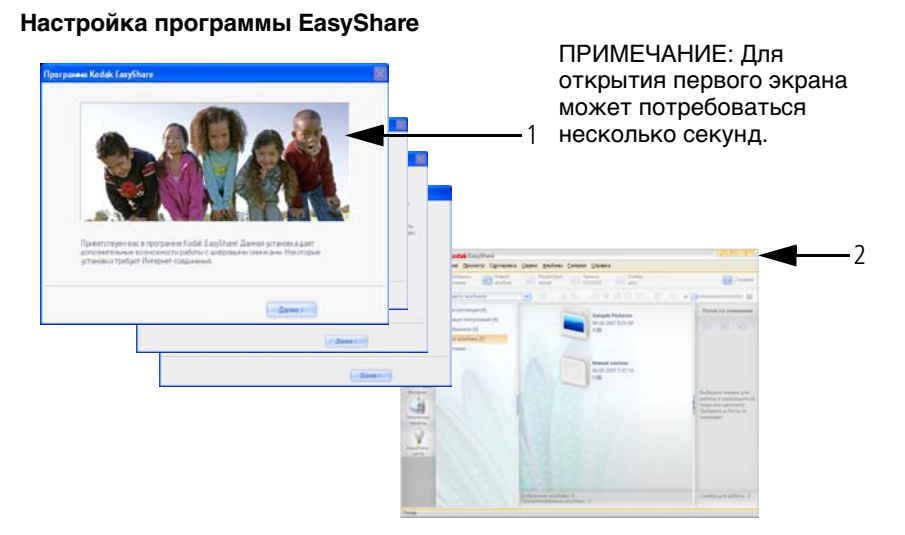

- Для настройки программы EasyShare следуйте указаниям на экране. После завершения настройки запустится программа EasyShare с отображением снимков в окне "Моя коллекция".
- Закройте программу EasyShare, нажав значок в верхнем правом углу экрана.
   Следующая: Настройка беспроводной фоторамки — Следующая

# 3 Настройка беспроводной фоторамки

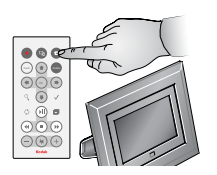

В данном разделе названия всех кнопок и органов управления, если не указано иначе, относятся к пульту дистанционного управления, входящему в комплект вашей цифровой фоторамки.

## Включение цифровой фоторамки и выбор языка

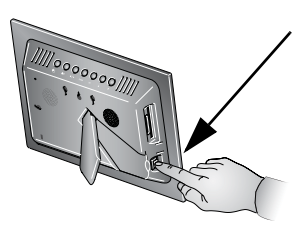

1 Установите выключатель питания в положение On (Вкл.).

Этот выключатель можно оставлять в положении Оп (Вкл.), а для включения и выключения фоторамки использовать кнопку (Питание) на пульте дистанционного управления.

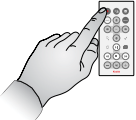

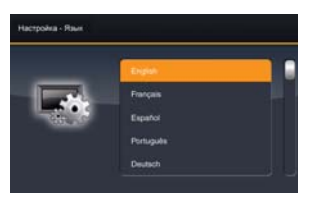

RU

16

- 2 С помощью кнопок 🛔 выделите нужный язык.
- 3 Нажмите кнопку OK.

## Подключение к беспроводной сети

На запрос программы настройки Do you want to connect this frame to a wireless network? (Хотите подключить данную фоторамку к беспроводной сети?)

| -           |                                                       |            |  |
|-------------|-------------------------------------------------------|------------|--|
| Хот<br>к бе | тите подсоединить цифровую рамку<br>еспроводной сети? |            |  |
| 1           |                                                       |            |  |
|             | Да —                                                  | - <u> </u> |  |
|             | Нет                                                   |            |  |
|             |                                                       |            |  |

1 С помощью кнопок 🛢 выделите вариант ответа Yes (Да).

При выборе ответа No (Her) вы можете выполнить подключение к беспроводной сети позднее. См. стр. 31.

Нажмите кнопку ОК.

Программа фоторамки выполняет поиск доступных беспроводных сетей.

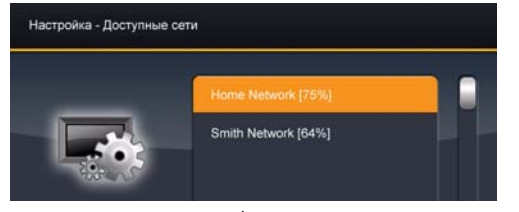

ПРИМЕЧАНИЕ: Если сканирование обнаруживает несколько сетей, ваша сеть обычно указывается первым в списке с наиболее высоким процентом.

3 С помощью кнопок 🖠 выделите вашу сеть, затем нажмите кнопку ОК.

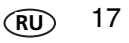

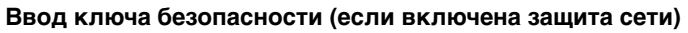

Если включена защита беспроводной сети, появятся экранная клавиатура и запрос о вводе ключа безопасности. В противном случае — перейдите к шагу 6.

4 Введите ваш ключ безопасности с помощью экранной клавиатуры.

Выделяйте нужные символы с помощью кнопок • • на пульте дистанционного управления. После выделения каждого символа нажимайте кнопку ОК.

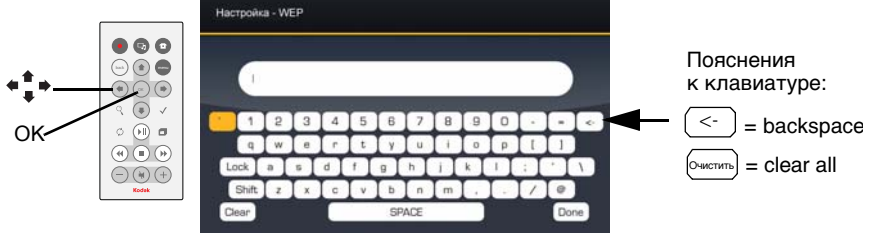

ПРИМЕЧАНИЕ: Ключ WEP может содержать:

5 или 13 символов (0-9, А-Z, некоторые специальные символы с учетом регистра), 10 или 26 символов (0-9, А-F без учета регистра).

Ключ WPA содержит от 8 до 63 символов с учетом регистра.

Всю необходимую информацию можно получить в организации, выполнившей установку вашей сети.

18 (RU

5 Выделите Done (Готово) на клавиатуре, затем нажмите кнопку ОК на пульте дистанционного управления.

Отображается экран Connecting (Подключение) с подтверждением вашего подключения к сети.

| Home | Network Connection successful |  |
|------|-------------------------------|--|
|      | Connected to Home Network     |  |

Далее отображается экран Scanning (Сканирование), в котором программа фоторамки выполняет сканирование вашей сети и отображает список доступных в ней компьютеров.

| Сетевой компьютер |               |  |   |
|-------------------|---------------|--|---|
|                   | Den Computer  |  | 6 |
|                   | Home Computer |  |   |
|                   |               |  |   |
|                   |               |  |   |

6 С помощью кнопок **‡** выделите ваш компьютер, затем нажмите кнопку ОК.

Поздравляем! Настройка вашей сети успешно завершена.

Следующая: ДАЛЕЕ: Обмен файлами мультимедиа с цифровой фоторамкой

Следующая

# ДАЛЕЕ: Обмен файлами мультимедиа с цифровой фоторамкой

Вы почти у цели! Вернитесь к вашему компьютеру и запустите проигрыватель Windows Media 11. Необходимо назначить вашу фоторамку в качестве устройства, с которым ваш компьютер может осуществить обмен файлами мультимедиа (снимки, видеоклипы, музыка).

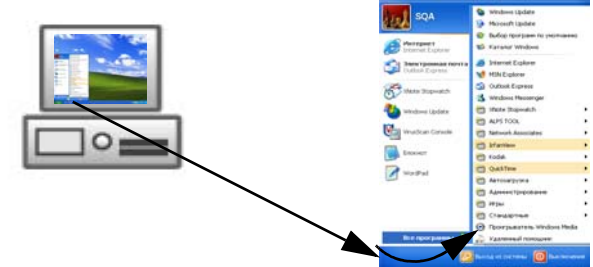

1 Включите проигрыватель Windows Media 11. Нажмите *Start > Windows Media Player* (Пуск > проигрыватель Windows Media).

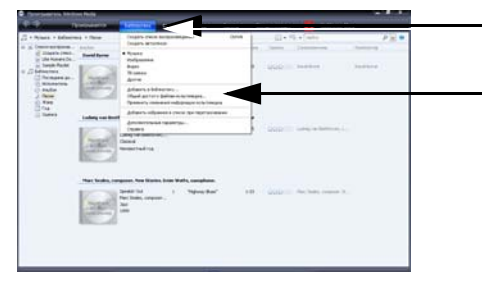

20

RU

- 2 Нажмите кнопку Library (Библиотека).
- 3 Выберите пункт Media Sharing (Обмен файлами мультимедиа).

| Общий доступ к файлам мультимедиа                                                                         |     |                   |
|----------------------------------------------------------------------------------------------------|-----|-------------------|
| Предоставление общего доступа к файлам музыки, изображениям и видео другим<br>пользователям в данной сети |     |                   |
| Дополнительные сведения об общем доступе.                                                                 |     |                   |
| Параметры общего доступа                                                                                  |     |                   |
|                                                                                                    |     |                   |
|                                                                                                    |     |                   |
|                                                                                                    | 4   | Выберите вашу     |
|                                                                                                    |     | фоторамку         |
| Kodak EX-811                                                                                              | L - | фоторанну.<br>    |
|                                                                                                    | 5   | Нажмите кнопку    |
| Разрешить Отказать Выбрать                                                                                |     | Allow (Разрешить) |
|                                                                                                    | 6   | Нажмите кнопку    |
| Как общий доступ изменяет параметры брандмачара?                                                          | v   |                   |
| ОК Отмена Применить                                                                                       |     |                   |
|                                                                                                    |     | завершить и       |
|                                                                                                    |     | закрыть окно.     |

Теперь для вашей фоторамки разрешен доступ к файлам на вашем хост-компьютере. Обратите внимание, что рядом со значком фоторамки появился зеленый знак с галочкой.

| Следующая: Добавление папок общего доступа на вашем (дополнительно) | компьютере |
|---------------------------------------------------------------------|------------|
| ИЛИ                                                                 | Следующая  |
| Следующая: Настройка учетной записи для Gallery, стр. 24            | Следующан  |

# Добавление папок общего доступа на вашем компьютере (дополнительно)

Проигрыватель Windows Media 11 ищет файлы мультимедиа (снимки, видеоклипы, музыку) в двух местах на вашем компьютере:

- З папки Мои документы: Му Music (Моя музыка), Му Pictures (Мои рисунки), Му Videos (Мои видеозаписи)
- З папки Общие документы: Shared Music (Музыка общая), Shared Pictures (Рисунки - общие), Shared Videos (Видео - общее)

Если файлы мультимедиа располагаются и в других папках на вашем компьютере, к ним необходимо обеспечить общий доступ, чтобы их можно было просмотреть на цифровой фоторамке.

#### Добавление папок общего доступа

- 1 На вашем компьютере запустите проигрыватель Windows Media 11.
- 2 Нажмите кнопку

22

RU

Library

в верхней строке меню.

3 В выпадающем меню выберите пункт Add to Library (Добавить в библиотеку).

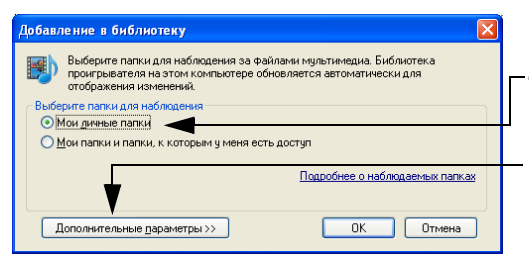

- 4 Поставьте флажок возле My personal folders (Личные папки).
- 5 Нажмите кнопку Advanced Options>> (Дополнительные опции).

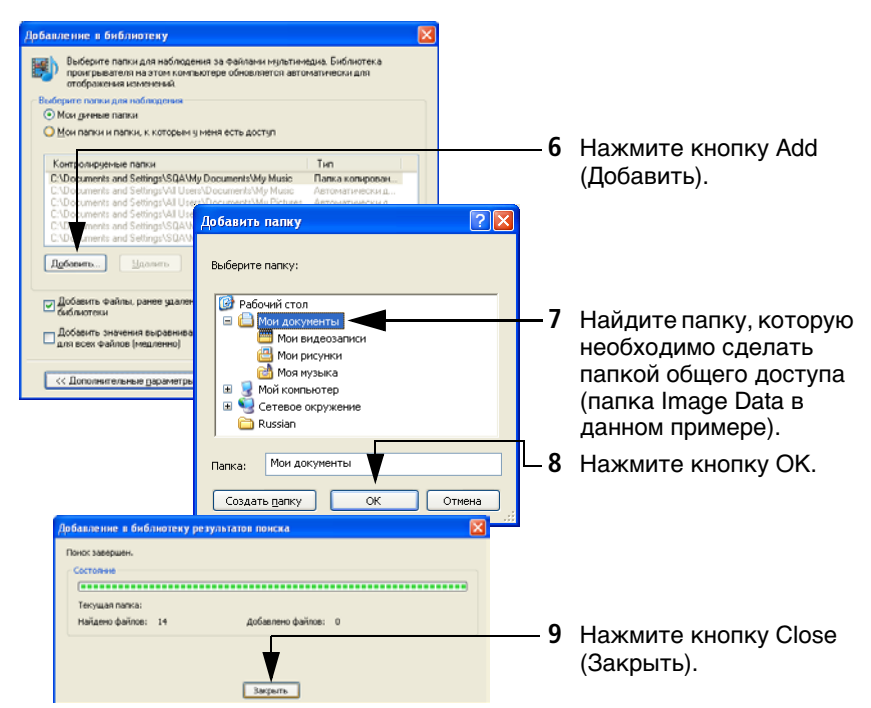

Содержащиеся в папке общего доступа файлы мультимедиа добавляются в библиотеку проигрывателя Windows Media Они становятся доступными для вашей цифровой фоторамки. Повторите эти шаги для обеспечения общего доступа к другим папкам.

# 4 Настройка учетной записи для Gallery

Отображение снимков, размещенных в Kodak Gallery, напрямую через Интернет (в настоящее время данная функция доступна только для пользователей США, Канады и европейских стран).

Выполните следующую настройку один раз, чтобы подключить вашу фоторамку к вашей существующей учетной записи Kodak Gallery. У вас еще нет учетной записи Kodak Gallery? Посетите сайт www.kodakgallery.com.

#### Начало настройки

- 1 На пульте дистанционного управления нажмите кнопку 🕋 , затем выделите Settings 💽 (Настройка) и нажмите кнопку ОК.
- 2 Выберите Kodak Gallery, затем нажмите кнопку ОК.

Откроется окно настроек галереи.

|              | - |
|--------------|---|
| Обслуживание |   |
| Username     | - |
| Пароль       |   |

3 Нажмите кнопку **\* ‡ \*** на пульте дистанционного управления, чтобы выделить Country (Страна), затем нажмите кнопку ОК.

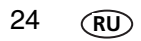

- 4 Выделите свою страну, затем нажмите кнопку ОК.
- 5 Выделите Username/Email address (Имя пользователя/Адрес электронной почты), затем нажмите кнопку ОК.

На экране рамки отображается клавиатура для ввода имени пользователя.

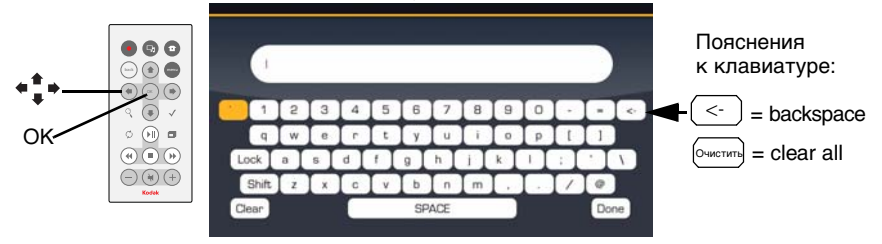

6 Введите ваше имя пользователя для учетной записи Gallery. Пользуйтесь

кнопками • + + для выделения нужных символов вашего имени пользователя (обычно, это ваш адрес электронной почты). После выделения каждого символа нажимайте кнопку ОК.

ВНИМАНИЕ! Чтобы вернуться на один символ назад или стереть все символы, пользуйтесь кнопками клавиатуре. НЕ СЛЕДУЕТ нажимать кнопку Back (Назад) на пульте дистанционного управления; это приведет к потере всех введенных символов.

- 7 Выделите Done (Готово) на клавиатуре, затем нажмите кнопку ОК на пульте дистанционного управления.
- 8 Выделите Password (Пароль), затем нажмите кнопку ОК.

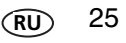

9 Введите ваш пароль для Gallery. После выделения каждого символа нажимайте кнопку ОК. Выделите *Done (Готово)*, затем нажмите кнопку ОК.

10 Нажмите кнопку 💼 на пульте дистанционного управления. Kodak Gallery

💽 отображается на основном экране в виде отдельной папки.

Поздравляем! Вы завершили настройку вашей галереи!

Следующая: Просмотр снимков через беспроводную сеть

Следующая

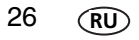

# 5 Просмотр снимков через беспроводную сеть

Поздравляем! Вы полностью готовы для просмотра снимков на вашей фоторамке через беспроводную сеть!

1 Убедитесь, что ваш компьютер и цифровая рамка включены.

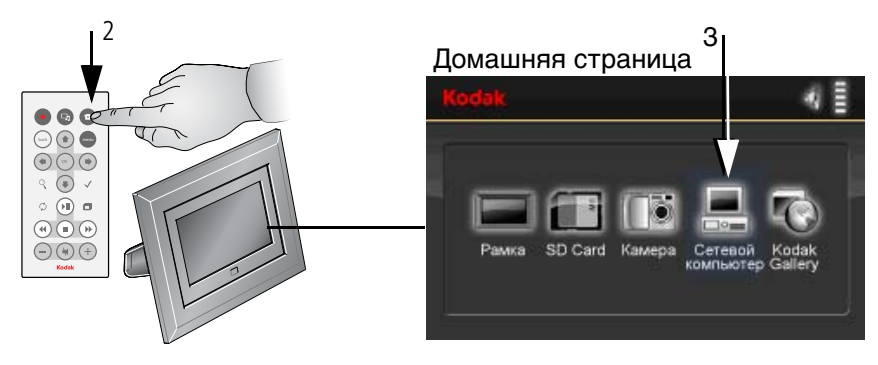

- 2 Нажмите кнопку Ноте 
   (Домашняя страница). Может потребоваться до 10 секунд, чтобы значок Network Computer
   (Сетевой компьютер) появился на Домашней странице.
- 3 С помощью кнопок ➡ выберите сетевой компьютер \_\_\_\_, затем нажмите кнопку ОК.

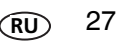

#### Просмотр снимков через беспроводную сеть

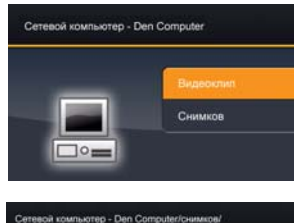

Pictures Date Taken

Keyword

- 4 С помощью кнопок выделите раздел *Pictures (Снимки)* или *Video (Видео)*, затем нажмите кнопку ОК.
- 5 С помощью кнопок 📱 выделите категорию

снимков, которые вы хотите просмотреть, затем нажмите кнопку ОК.

При выборе опции All Pictures (Все снимки) отображаются все снимки, находящиеся в папках общего доступа на вашем компьютере, без отображения соответствующих папок. Категории снимков устанавливаются проигрывателем Windows Media 11.

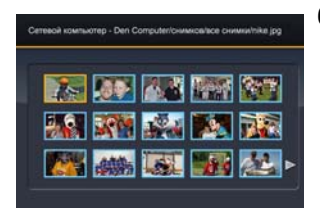

6 Снимки отображаются в виде миниатюр.

Нажмите кнопку 🗇 (на пульте дистанционного управления), чтобы воспроизвести слайд-шоу.

Дополнительную информацию об использовании вашей цифровой фоторамки и просмотре снимков можно найти в Краткой инструкции по эксплуатации устройства.

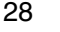

RU

# 6 Устранение неисправностей; ответы на часто задаваемые вопросы

Для получения дополнительной информации о настройке и использовании беспроводных функций вашей цифровой фоторамки посетите сайт www.kodak.com/go/digitalframesupport или www.kodak.com/go/wifisupport.

## Часто задаваемые вопросы

#### На моем компьютере уже установлен проигрыватель Windows Media. Следует ли установить ее снова?

Для обеспечения доступа к снимкам на вашем компьютере со стороны цифровой фоторамки необходима версия проигрывателя Windows Media 11 или выше.

Проверьте номер версии вашего проигрывателя Windows Media . (Щелкните правой кнопкой мыши на верхней строке меню, затем выберите *Help > About Windows Media Player (Справка > О проигрывателе Windows Media)*). Если у вас установлена более ранняя версия программы, ее необходимо обновить до версии 11. См. стр. 4.

#### На моем компьютере уже установлена программа Kodak EasyShare. Следует ли установить ее снова?

На CD с пакетом программ цифровой фоторамки имеется специальная версия программы Kodak EasyShare, которая обеспечивает обмен снимками между вашим компьютером и цифровой фоторамкой. Установка необходима для обновления программы до этой специальной версии. См. стр. 12.

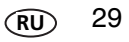

#### Подключение к Интернету было прервано во время процесса установки. Что делать?

Восстановите подключение к Интернету и повторите все действия по установке и настройке программы, начиная с стр. 2.

# Подключение к беспроводной сети было прервано во время процесса настройки. Что делать?

Убедитесь в работоспособности беспроводного канала связи, затем повторите все действия по настройке, начиная с стр. 16.

#### Мне не удается найти свою сеть. Почему?

- Возможно, ваша сеть настроена на передачу по протоколу SSID. В этом случае необходимо вводить данные вашей беспроводной сети вручную. Всю необходимую информацию можно получить в организации, выполнившей установку вашей сети.
- Также возможно, что включена защита вашей сети (WEP или WPA)? В этом случае следуйте инструкциям на стр. 18.

#### Мне не удается найти свой сетевой компьютер. Почему?

- Убедитесь, что ваш компьютер и беспроводной маршрутизатор включены.
- Убедитесь, что ваш компьютер находится в вашей беспроводной сети. См. документацию в комплекте вашего компьютера и маршрутизатора.
- Проверьте включение функции обмена файлами мультимедиа для проигрывателя Windows Media 11. См. стр. 9.
- Проверьте включение функции обмена содержимым между цифровой фоторамкой и вашим компьютером. См. стр. 20.

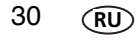

Устранение неисправностей; ответы на часто задаваемые вопросы

#### Я не выполнил подключение к беспроводной сети при первом включении цифровой фоторамки. Можно ли сделать это сейчас?

Да, можно.

- Нажмите кнопку Home 
   (Домашняя страница) на пульте дистанционного управления, затем выберите Settings > Network > Manual > Enable/disable connections > Enable (Настройки > Сеть > Ручной режим > Включить/отключить соединения > Включить).
- 2 Нажмите кнопку Back (Назад).
- **3** Выберите Network > Scan for wireless networks (Сеть > Поиск беспроводных сетей).
- 4 Перейдите к шагу 3 на стр. 17.

2F6599\_ru

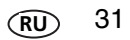